logi

CREATE

Backlit Keyboard Case with Smart Connector for iPad Pro

Étui clavier rétroéclairé avec Smart Connector pour iPad Pro

Setup Guide Guide d'installation

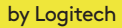

## Contents

| English    |  |  |  |  |  |  |  |  | .3 |
|------------|--|--|--|--|--|--|--|--|----|
| Français . |  |  |  |  |  |  |  |  | 10 |
| Español    |  |  |  |  |  |  |  |  | 17 |
| Português  |  |  |  |  |  |  |  |  | 24 |

## Know your product

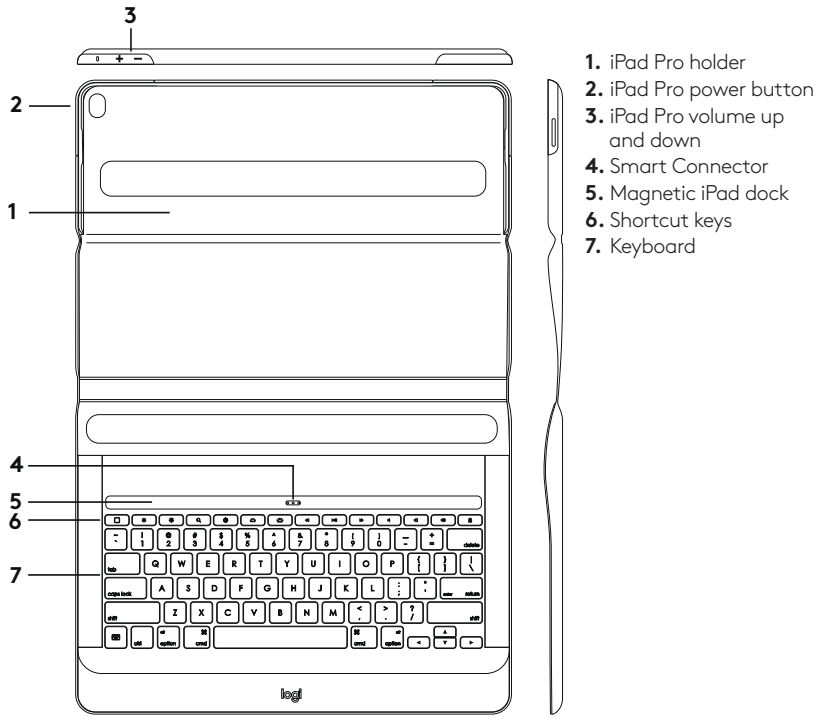

## Setting up the keyboard case

## Inserting your iPad Pro into the holder

 Open the keyboard case and insert the long side of your iPad Pro into the iPad holder. Make sure that the side with the Smart Connector is pointing towards the keyboard:

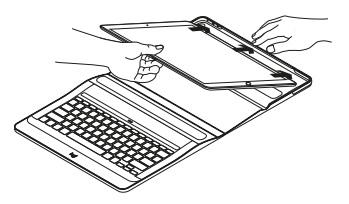

**2.** Push the iPad Pro directly into the corners:

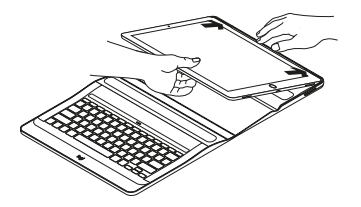

**3.** Press the iPad Pro down until it clicks into place in the iPad holder:

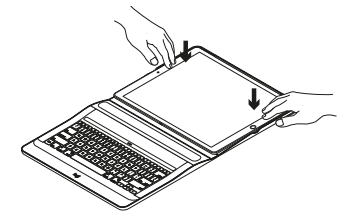

## Using your iPad Pro

## Opening your iPad Pro

When you want to start using your iPad Pro, open the cover holding the iPad using the cut-outs on either side:

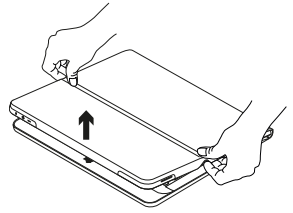

Auto wake/sleep

Opening the keyboard case wakes your iPad Pro.

Closing the keyboard case puts your iPad Pro into sleep mode.

The keyboard connects to the iPad Pro automatically and will light up when a successful connection is established:

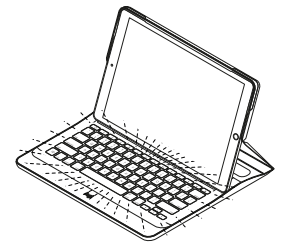

The keyboard is instantly connected to the iPad Pro and receives power from the iPad Pro.

#### Two viewing positions

The keyboard case provides two viewing positions—one for typing and another for browsing.

For typing mode, place the iPad on the magnetic iPad dock so that the Smart Connectors of the iPad and the keyboard are aligned:

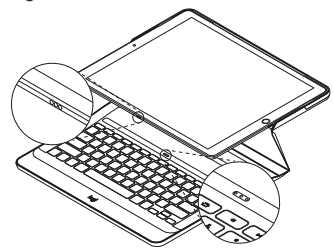

The keyboard is instantly connected to the iPad Pro and receives power from iPad Pro. When the iPad Pro is docked, you can lift it with one hand without closing the keyboard case cover:

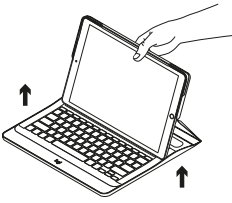

For browsing mode, place the keyboard case in the browsing position:

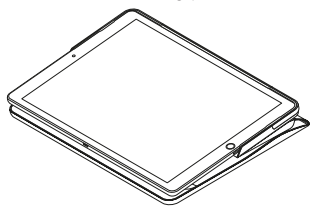

The keyboard powers off automatically when you disconnect the iPad Pro from the Smart Connector.

#### Storing your iPad for travel

- 1. Insert your iPad in the tablet holder.
- 2. Close the keyboard case:

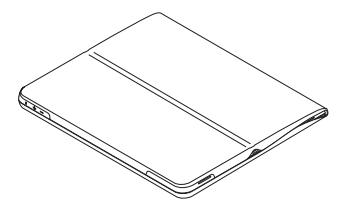

#### Detaching your iPad Pro

**1.** To detach your iPad Pro from the case, lay it out on a flat surface:

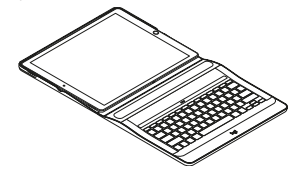

 Lift the iPad Pro at the edge closest to the keyboard and press down on the holder edge near the recess to release the iPad Pro:

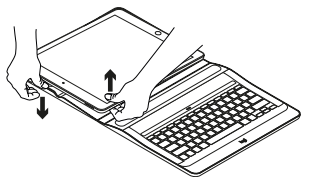

**3.** You can now lift the iPad Pro out of the keyboard case:

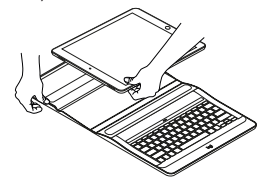

| Shortcut keys                                                                                                    |                                                      |
|----------------------------------------------------------------------------------------------------|------------------------------------------------------|
| Home                                                                                                    | Previous track                                       |
| Goes to iPad home screen Brightness down                                                                                     | Play/Pause                                           |
| Reduces the iPad screen brightness                                                                                           | Next track                                           |
| Increases the iPad screen brightness                                                                                         | Mute                                                 |
| Search           Type keywords in the search bar           for contacts, music, notes, events,           mail, web, and more | ● Volume down                                        |
| Switch language<br>Switches the keyboard language                                                                            | Lock screen                                          |
| Keyboard brightness down<br>Reduces the brightness of<br>the keyboard backlight                                              | Virtual keyboard<br>Shows/hides the virtual keyboard |
| Keyboard brightness up<br>Increases the brightness of<br>the keyboard backlight                                              |                                                      |

## Visit Product Support

There's more information and support online for your product. Take a moment to visit Product Support to learn more about your new keyboard case.

Browse online articles for setup help, usage tips, and information about additional features.

Connect with other users in our Community Forums to get advice, ask questions, and share solutions.

At Product Support, you'll find a wide selection of content including:

- Tutorials
- Troubleshooting
- Support community
- Online documentation
- Warranty information
- Spare parts (when available)

Go to:

#### www.logitech.com/support/ create-backlit-keyboard-case

## Troubleshooting

## The keyboard does not work

- Press any key to wake the keyboard from sleep mode.
- Make sure that the three connection points on the iPad Pro align with the Smart Connector on the keyboard case.

## Présentation du produit

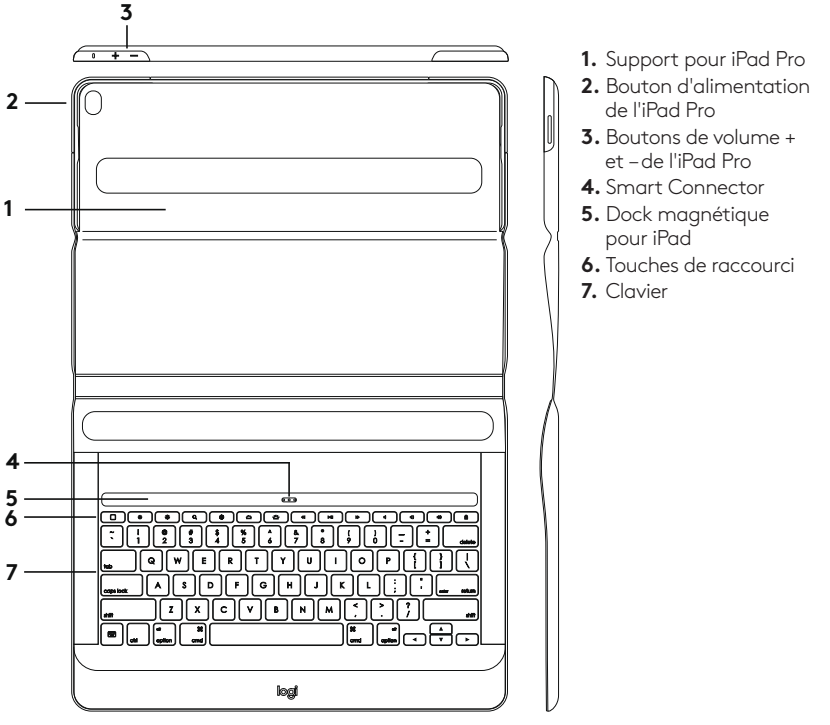

0 Français

## Configuration de l'étui clavier

## Insertion de l'iPad Pro dans le support

 Ouvrez l'étui clavier et insérez le côté long de votre iPad Pro dans le support pour iPad. Assurez-vous que le côté muni du Smart Connector soit orienté vers le clavier:

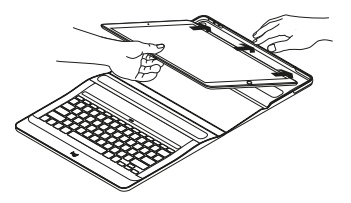

2. Poussez l'iPad Pro directement dans les coins:

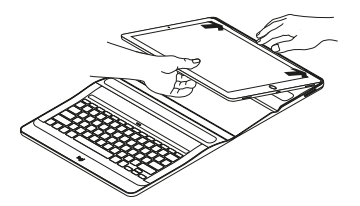

 Appuyez sur l'iPad Pro jusqu'à entendre un clic indiquant sa fixation dans le support pour iPad:

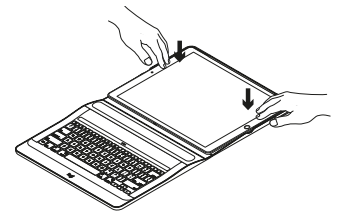

## Utilisation de votre iPad Pro

#### Ouverture de votre iPad Pro

Lorsque vous souhaitez utiliser votre iPad Pro, ouvrez l'étui de l'iPad à l'aide des encoches situées de chaque côté:

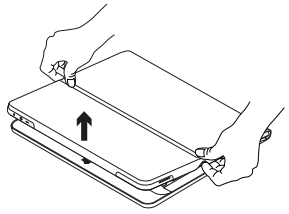

Activation/désactivation du mode veille automatique

L'ouverture de l'étui clavier sort votre iPad Pro du mode veille.

La fermeture de l'étui clavier remet votre iPad Pro en mode veille. Le clavier se connecte automatiquement à l'iPad Pro et s'allume lorsque la connexion est établie:

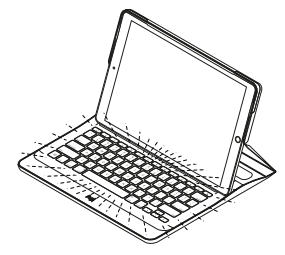

Le clavier est instantanément connecté à l'iPad Pro et est alimenté en courant par celui-ci.

#### Deux positions de visualisation

L'étui clavier offre deux positions de visualisation: une position de frappe et une position de lecture.

Pour le mode de frappe, placez l'iPad sur le dock magnétique de sorte que les Smart Connectors de l'iPad et du clavier soient alignés:

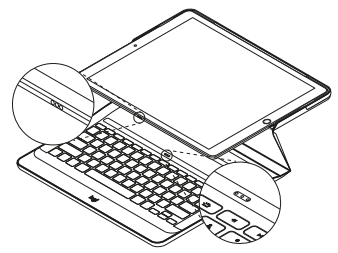

Le clavier est instantanément connecté à l'iPad Pro et est alimenté en courant par celui-ci. Lorsque l'iPad Pro est sur le dock, vous pouvez le soulever d'une seule main sans fermer l'étui clavier:

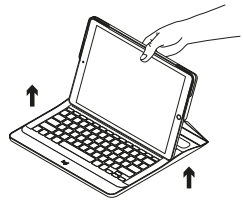

Pour la navigation, placez l'étui clavier en position de lecture:

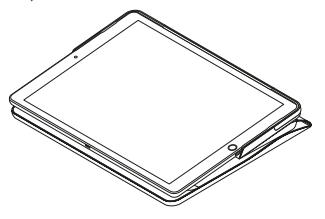

Le clavier s'éteint automatiquement lorsque vous déconnectez l'iPad Pro du Smart Connector.

# Stockage de votre iPad lors de vos déplacements

- **1.** Insérez votre iPad dans le support pour tablette.
- 2. Rabattez ensuite l'étui clavier:

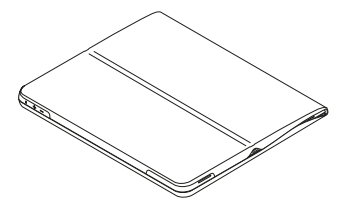

## Retrait de l'iPad Pro

**1.** Pour retirer votre iPad Pro de l'étui, posez-le sur une surface plate:

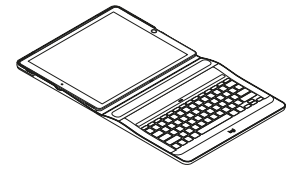

 Soulevez l'iPad Pro sur le bord le plus proche du clavier et appuyez sur le bord du support près du renfoncement afin de libérer l'iPad Pro:

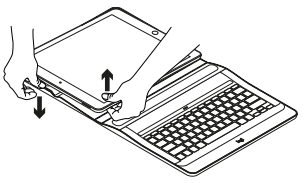

**3.** Vous pouvez maintenant soulever l'iPad Pro hors de l'étui clavier:

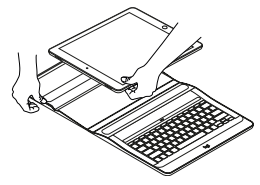

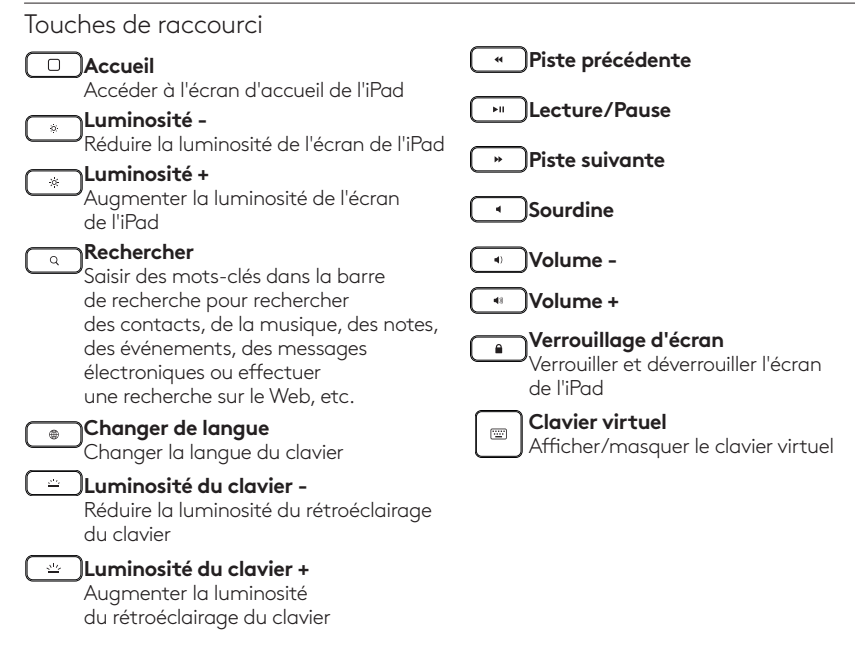

## Assistance

Des informations et un support en ligne supplémentaires sont disponibles pour votre produit. Prenez le temps de visiter les pages Assistance pour en savoir plus sur votre nouvel étui clavier.

Parcourez les articles en ligne pour obtenir de l'aide en matière de configuration, des conseils d'utilisation et des informations sur les fonctions supplémentaires.

Connectez-vous avec d'autres utilisateurs sur les forums de la communauté pour demander des conseils, poser des questions et partager des solutions.

Les pages d'assistance vous offrent un large éventail de contenus:

- Didacticiels
- Dépannage
- Communauté d'entraide
- Documentation en ligne
- Informations sur la garantie
- Pièces de rechange (si disponibles)

#### Accédez à:

#### www.logitech.com/support/ create-backlit-keyboard-case

## Dépannage

## Le clavier ne fonctionne pas

- Appuyez sur une touche du clavier pour quitter le mode veille.
- Assurez-vous que les trois points de connexion de l'iPad Pro sont alignés avec le Smart Connector sur l'étui clavier.

## Componentes del producto

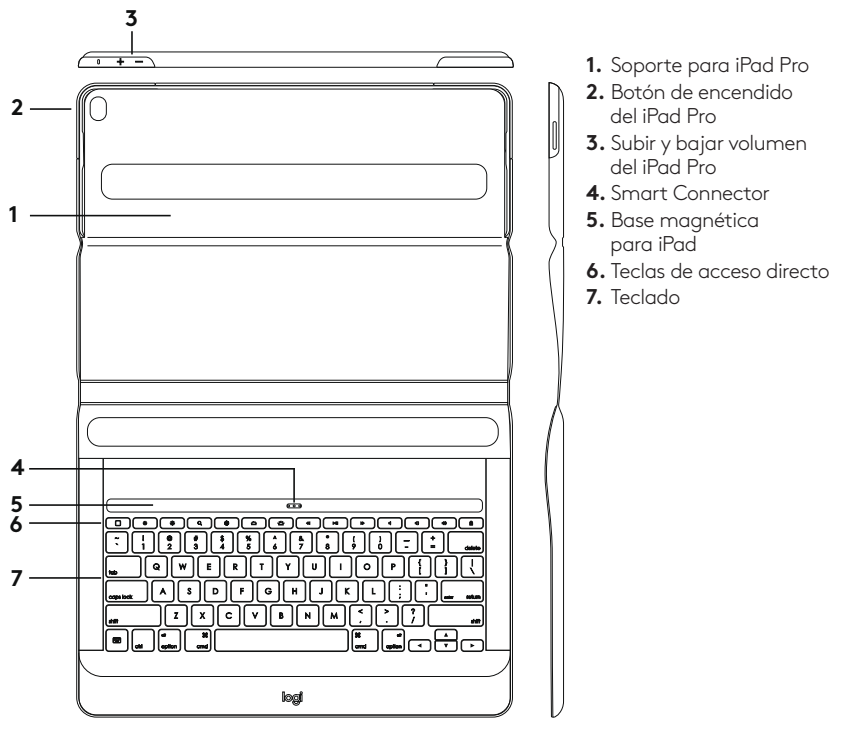

## Colocación de la funda con teclado

#### Inserción del iPad Pro en el soporte

 Abre la funda con teclado y coloca el lado largo del iPad Pro en el soporte para iPad. Asegúrate de que el lado que tiene el Smart Connector apunte hacia el teclado:

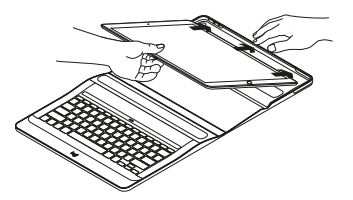

2. Empuja el iPad Pro hacia las esquinas:

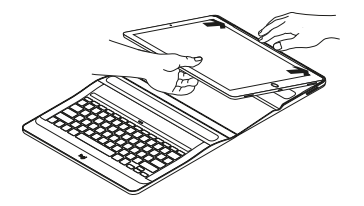

**3.** Presiona el iPad Pro hasta que encaje con un "clic" en el soporte para iPad:

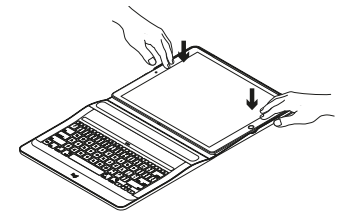

## Uso del iPad Pro

## Apertura del iPad Pro

Cuando desees usar el iPad Pro, levanta la tapa que sostiene el iPad usando las muescas en ambos lados:

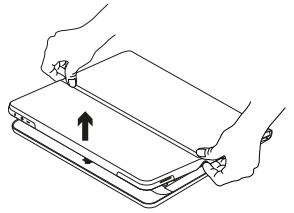

Reactivación/suspensión automática

Al abrir la funda con teclado, el iPad Pro se reactiva.

Al cerrarla, el iPad Pro pasa al modo de suspensión.

El teclado se conecta al iPad Pro automáticamente y se ilumina cuando la conexión se establece correctamente:

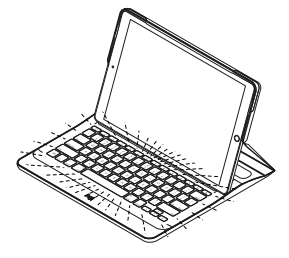

El teclado se conecta al iPad Pro al instante y recibe alimentación del iPad Pro.

#### Dos opciones de colocación

La funda con teclado tiene dos posiciones: una para escribir y otra para explorar. Para usarla en el modo de escritura, coloca el iPad en la base magnética de modo que el Smart Connector del iPad y el del teclado queden alineados:

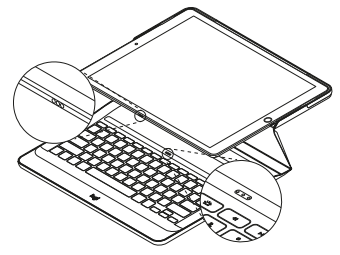

El teclado se conecta al iPad Pro al instante y recibe alimentación de él.

Cuando el iPad Pro está conectado a la base, puedes levantarlo con una mano sin cerrar la tapa de la funda con teclado:

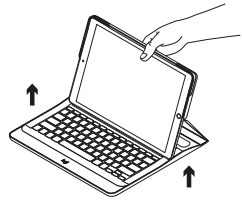

Para usar la funda con teclado en el modo de exploración, colócala en la posición de exploración:

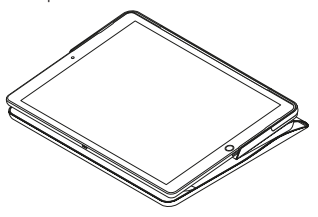

El teclado se apaga automáticamente cuando desconectas el iPad Pro del Smart Connector.

## Almacenamiento del iPad para llevarlo de viaje

- 1. Inserta el iPad en el soporte para tablet.
- 2. Cierra la funda con teclado:

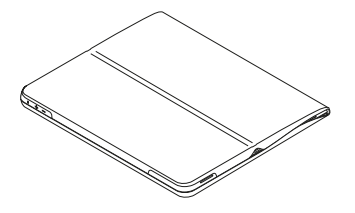

## Desacoplamiento del iPad Pro

1. Para quitar el iPad Pro de la funda, apóyalo sobre una superficie plana:

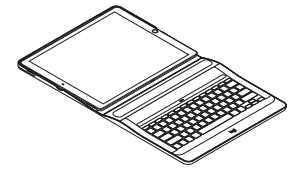

 Levanta el iPad Pro por la esquina más cercana al teclado y presiona el borde hacia abajo cerca de la muesca para liberar el iPad Pro.

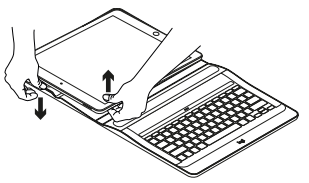

**3.** Ahora puedes levantar el iPad Pro y quitarlo de la funda con teclado:

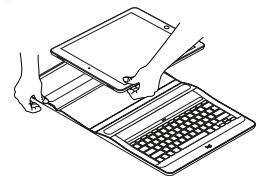

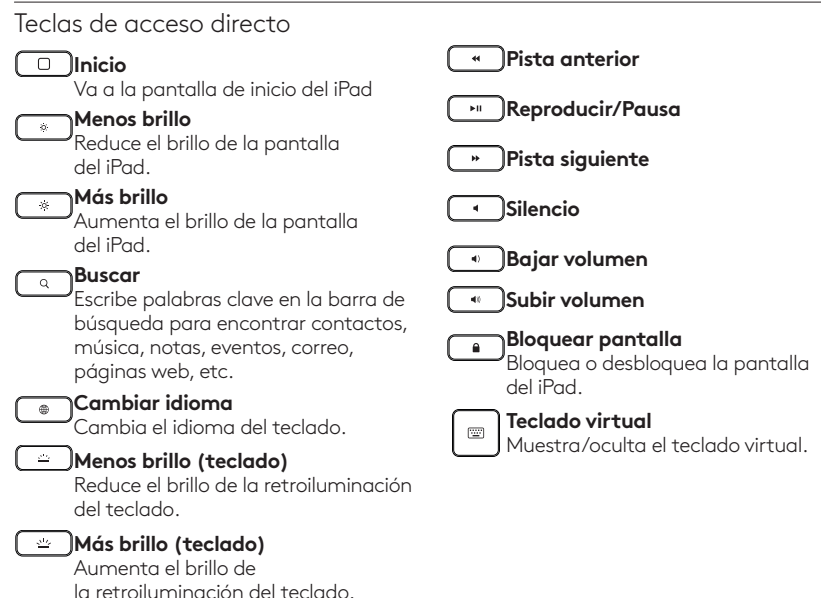

## Visita Asistencia al producto

Encontrarás más información y asistencia online para tu producto. Dedica un momento a visitar la sección de asistencia al producto para averiguar más sobre tu nuevo estuche con teclado.

Lee artículos en línea y encuentra información y ayuda sobre configuración, consejos de uso y funciones adicionales.

Ponte en contacto con otros usuarios en nuestros Foros de comunidad para obtener consejos, realizar preguntas y compartir soluciones.

Allí encontrarás una amplia selección de contenido:

- Ejercicios de aprendizaje
- Resolución de problemas
- Comunidad de asistencia
- Documentación en línea
- Información de garantía
- Piezas de repuesto (cuando estén disponibles)

Ve a:

#### www.logitech.com/support/ create-backlit-keyboard-case

## Resolución de problemas

#### El teclado no funciona

- Pulsa una tecla cualquiera para reactivar el teclado del modo de suspensión.
- Comprueba que los tres puntos de conexión del iPad Pro estén alineados con el Smart Connector de la funda con teclado.

## Conhecer o produto

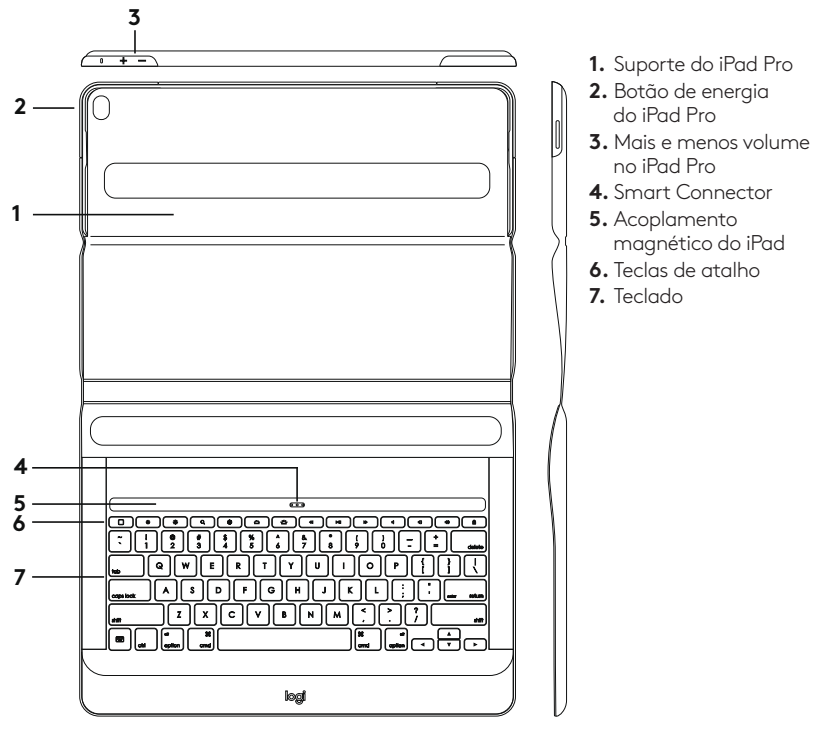

## Instalação do Keyboard Case

#### Inserindo o iPad Pro no suporte

 Abra o Keyboard Case e insira a lateral longa do iPad Pro no suporte para iPad. Certifique-se de que o lado do Smart Connector está apontando para o teclado:

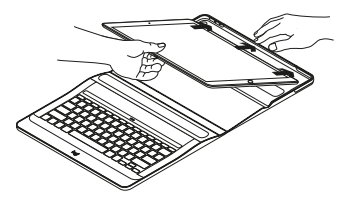

2. Empurre o iPad Pro diretamente nos cantos:

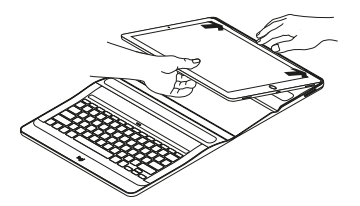

**3.** Pressione o iPad Pro no suporte do iPad até que ouça o clique de encaixe:

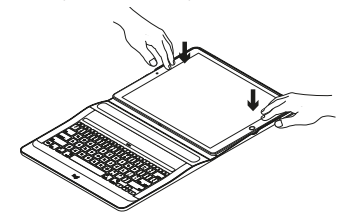

## Usando o iPad Pro

## Operando o iPad Pro

Quando quiser começar a usar o iPad Pro, abra a tampa que segura o iPad usando as presilhas laterais.

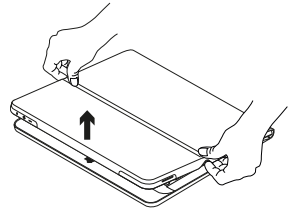

**Despertar/dormir automáticos** Ao abrir o Keyboard Case, o iPad Pro desperta.

Fechar o Keyboard Case coloca o iPad Pro no modo de dormir. O teclado conecta-se ao iPad Pro automaticamente e acende ao estabelecer uma conexão:

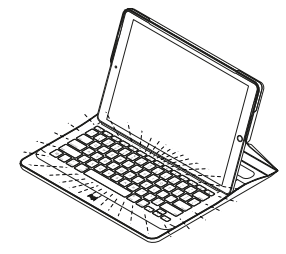

O teclado conecta-se instantaneamente ao iPad Pro e recebe energia do iPad Pro.

#### Duas posições de visualização

O Keyboard Case oferece duas posições de visualização — uma para digitar, a outra para navegar.

Para ativar o modo de digitação, posicione o iPad no acoplamento magnético para que o Smart Connector do iPad e o teclado sejam alinhados:

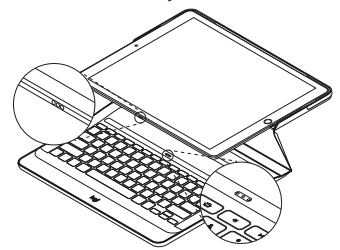

O teclado conecta-se instantaneamente ao iPad Pro e recebe energia do iPad Pro.

Quando o iPad Pro está acoplado, você pode levantá-lo com apenas uma mão sem fechar a tampa do Keyboard Case:

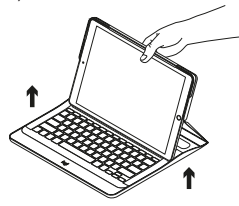

Para ativar o modo de navegação, coloque o Keyboard Case na posição de navegação:

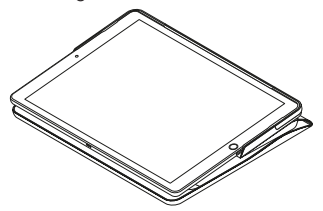

O teclado é desligado automaticamente quando você desconecta o iPad Pro do Smart Connector.

#### Armazenar o iPad para transporte

- 1. Introduza o iPad no suporte para tablet.
- 2. Feche o Keyboard Case:

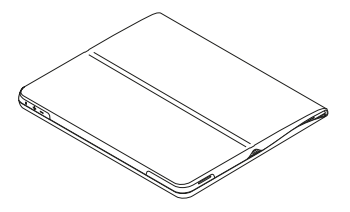

#### Soltando o iPad Pro

 Para soltar o iPad Pro do estojo, posicione-o em uma superfície plana:

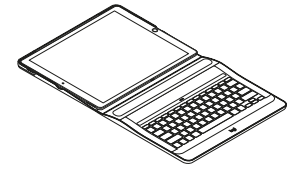

 Levante o iPad Pro pela lateral próxima ao teclado e pressione-o para baixo na quina do suporte próxima ao recesso para soltá-lo:

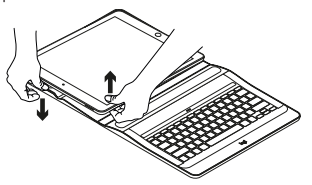

**3.** Agora, você pode levantar o iPad Pro do Keyboard Case:

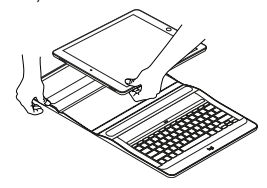

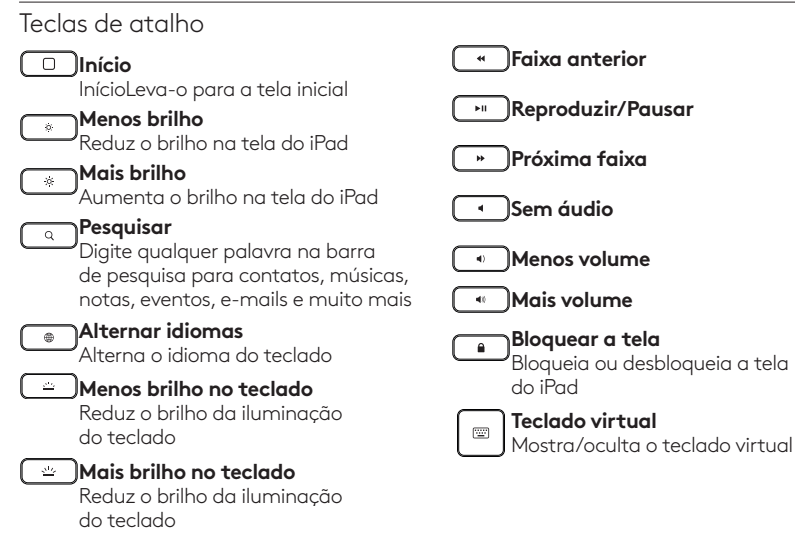

## Visite a página Suporte ao Produto

Mais informações e suporte estão disponíveis on-line para o produto. Reserve um momento para visitar o Suporte de produtos e saber mais sobre o novo Keyboard Case.

Procure artigos on-line para obter ajuda de configuração, dicas de uso e informações sobre recursos adicionais.

Comunique-se com outros usuários em nossos fóruns da comunidade para obter conselhos, fazer perguntas e compartilhar soluções.

Na página de suporte de produtos, você irá encontrar uma variada seleção de conteúdo, incluindo:

- Tutoriais
- Solução de problemas
- Comunidade de suporte
- Documentação on-line
- Informações sobre garantia
- Peças de reposição (quando disponíveis)

Acesse:

#### www.logitech.com/support/ create-backlit-keyboard-case

## Solução de problemas

## O teclado não funciona

- Pressione qualquer tecla para despertar o teclado do modo de dormir.
- Certifique-se de que os três pontos de conexão no iPad Pro alinham-se com o Smart Connector no Keyboard Case.

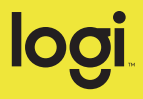

#### www.logitech.com/support/create-backlit-keyboard-case

© 2016 Logitech. Logitech, Logi and other Logitech marks are owned by Logitech and may be registered. iPad and iPad Pro are trademarks of Apple Inc., registered in the U.S. and other countries. All other trademarks are the property of their respective owners. Logitech assumes no responsibility for any errors that may appear in this manual. Information contained herein is subject to change without notice.

621-000735.002

© 2016 Logitech. Logitech, Logi et les autres marques Logitech sont la propriété de Logitech et sont susceptibles d'être déposées. iPad et iPad Pro sont des marques déposées d'Apple Inc., enregistrées aux États-Unis et dans d'autres pays. Toutes les autres marques sont la propriété exclusive de leurs détenteurs respectifs. Logitech décline toute responsabilité en cas d'erreurs susceptibles de s'être glissées dans le présent manuel. Les informations énoncées dans ce document peuvent faire l'objet de modifications sans préavis.

by Logitech